## 【ELNET 印刷不具合時の PC 設定変更手順】

ELNET 記事紙面の印刷時に不具合が生じた場合は、以下の通り設定の変更をしてください。

## \_\_\_\_\_ (ELNET 推奨環境) ・動作保証している OS とブラウザの組合せ: IE8 Firefox3.6 IE7 Safari4 $\bigcirc$ Windows XP SP3 $\bigcirc$ $\bigcirc$ \_\_\_\_ $\bigcirc$ Ο $\bigcirc$ Windows Vista SP2 \_ $\bigcirc$ $\bigcirc$ $\bigcirc$ Windows7 \_ \_ \_ $\bigcirc$ Mac OS X v10.6 \_ -Adobe Reader: 5.0 以上 (ELNET が動作保証していない PC 環境) -ブラウザ:IE10以上

## 1. IE (Internet Explorer)の設定変更

①[ツール]・[互換表示設定]を開き、[すべての Web サイトを互換表示で表示する]にチェック を入れる。

または、「elnet.co.jp」を互換表示に追加する(IE11など、上記チェック項目が無い場合)。

| 互換表示設定                                        | ×            |
|-----------------------------------------------|--------------|
| 互換表示で表示する Web サイトを追加および削除できる                  | ŧ <b>j</b> . |
| 追加する Web サイト(D):                              |              |
|                                               | 追加(A)        |
| 互換表示に追加した Web サイト(W):                         |              |
| elnet.co.jp                                   | 削除(R)        |
| ▼ すべての Web サイトを互換表示で表示する(E)                   |              |
| ☑ イントラネット サイトを互換表示で表示する(I)                    |              |
| ■ Microsoft から更新された互換性リストをダウンロードする(U)         |              |
| <u>Internet Explorer のプライバシーに関する声明</u> を読んで詳細 | を確認する        |
| (                                             | 閉じる(C)       |

## 2. Adobe Reader の設定変更

①Adobe Reader[編集]メニューの[環境設定]を選択。

| , Adobe Aci | robat Pro                    |                        |                      |
|-------------|------------------------------|------------------------|----------------------|
| ファイル(F)     | 編集(E) 表示(V) ウィン              | ドウ(W) ヘルプ(H)           | _                    |
| <b>作成</b>   |                              | Ctrl+Z<br>Shift+Ctrl+Z |                      |
|             | 切り取り( <u>T</u> )             | Ctrl+X                 |                      |
|             | └@ ⊐ピー( <u>C</u> )           | Ctrl+C                 |                      |
|             | 🗈 貼り付け( <u>P</u> )           | Ctrl+V                 |                      |
|             | 削除( <u>D</u> )               |                        |                      |
|             | すべてを選択( <u>L</u> )           | Ctrl+A                 |                      |
|             | 選択を解除( <u>E</u> )            | Shift+Ctrl+A           |                      |
|             | ファイルをクリップボードにコピー( <u>B</u> ) |                        |                      |
|             |                              |                        |                      |
|             | スペルチェック( <u>K</u> )          | •                      |                      |
|             | ◎。簡易検索( <u>F</u> )           | Ctrl+F                 | 1L                   |
|             | 高度な検索( <u>∨</u> )            | Shift+Ctrl+F           | <i>p</i> .           |
|             | 環境設定( <u>N</u> )             | Ctrl+K                 | DOBE' ACROBAT' X PRO |

②分類[Java Script]の[Acrobat Java Script を使用]にチェックをして OK ボタンを押す。

| 環境設定                                                                                                    |                                                                                                    |
|----------------------------------------------------------------------------------------------------|----------------------------------------------------------------------------------------------------|
| 分類(G):<br>フルスクリーンモード<br>ページ表示<br>一般<br>注釈                                                                                                    | JavaScript<br>▼ Acrobat JavaScript を使用()<br>JavaScript のセキュリティ                                                                                                    |
| 文書<br>3D とマルチメディア<br>JavaScript                                                                                                    | <ul> <li>□ メニュー項目の JavaScript 美行権限を有効にする(M)</li> <li>☑ グローバルオブジェクトセキュリティポリシーを有効にする(L)</li> <li>JavaScript デバッガー</li> </ul>                                                                                                    |
| PDF への変換<br>PDF への変換<br>TouchUp<br>アクションウィザード =<br>アクセシビリティ<br>アップデーター<br>インターネット<br>オンラインサービス<br>カタログ<br>カラーマネジメント                                   | <ul> <li>□ Acrobat を再起動した後で JavaScript デパッガーを使用(D)</li> <li>□ ブレークポイントを PDF ファイルに保存(S)</li> <li>(例外発生時の対処:</li> <li>④ 無視する(N)</li> <li>○ トレースする(T)</li> <li>○ 中断する(K)</li> <li>□ インタラクティブコンソールを有効にする(E)</li> <li>□ エラーとメッセージをコンソールに表示(C)</li> </ul> |
| スペルチェック<br>セキュリティ<br>セキュリティ<br>セネリティ<br>セネリティ<br>マルチメディアの(様束形式)<br>マルチメディアの信頼性(従来形式)<br>ものさし (20)<br>ものさし (20)<br>ものさし (00)<br>ものさし (00)情報)<br>マーザー情報 | JavaScript エディター<br>● Acrobat JavaScript エディターを使用(A)<br>フォント(F): Courier New ・ サイズ(Z): 12 ・<br>● 外部 JavaScript エディターを使用(X)<br>参照(B)                                                                                                    |
|                                                                                                    |                                                                                                    |

3. 1、2を設定しても印刷できない場合

ブラウザを Firefox に変えるなど試みてください。